## Converting Video Files with HandBrake

## Context

Uploading a video file to the TeachForward system is a two-step process:

- 1. The upload of the physical file from the user's computer to the TeachForward server
- 2. A process on the TeachForward server that converts the file into a standard video format that can be used across the TeachForward system

The upload portion of the process can fail if the user is trying to upload a very large video file and/or they have a slow internet connection. The conversion part of the process can fail if the user is using a video format that the TeachForward server does not recognize.

Both of these issues can be resolved by converting the file to a compact, compatible format using HandBrake, which is a free, open-source software application for video file conversion.

## Installing HandBrake

- 1. Go to the HandBrake downloads page: <u>http://handbrake.fr/downloads.php</u>
- 2. Download and install the Mac or PC version
- 3. If you have a PC, you may also need to install .NET
  - a. Go to .NET downloads page: https://dotnet.microsoft.com/download/dotnet/6.0/runtime
  - b. Under "Run desktop apps" choose the appropriate download for your machine

## **Converting Video (with manual settings)**

- 1. Open the HandBrake application (look for the icon with the Pineapple and Cocktail Glass)
- 2. Select the file you want to convert:

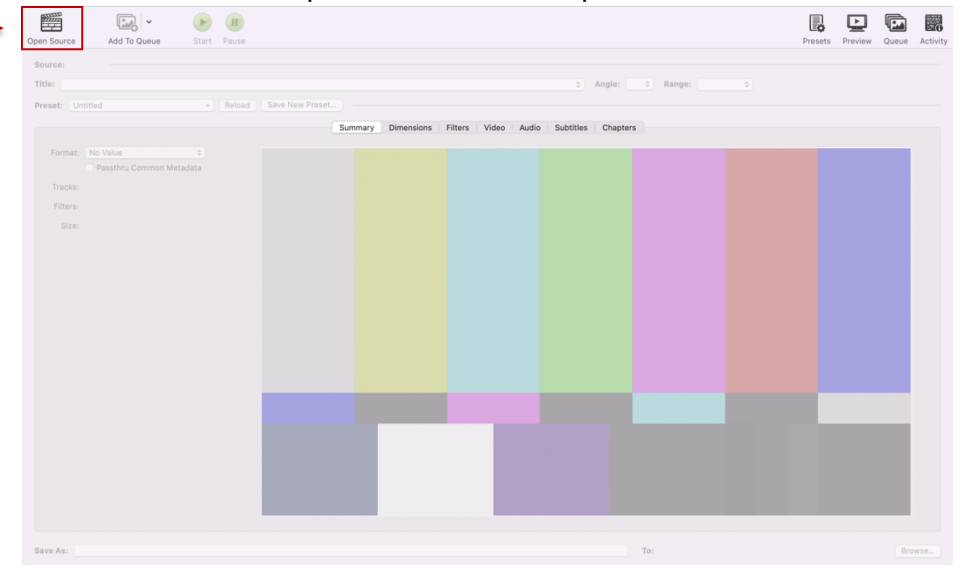

a. On a Mac, click on "Open Source" at the top of the screen

b. **On a PC**, under Source Selection click on "File | Open a single video file"

| MandBrake                            |                                                                            |
|--------------------------------------|----------------------------------------------------------------------------|
| Source Selection                     | Start Encode Queue 📰 Preview 📴 Activity Log 📴 Presets 💌                    |
| Optionally choose a specific title:  | Angle:  Range: Chapters v v -  Duration:  Reload Save New Preset  Chapters |
|                                      | Or drop a file or folder here                                              |
| Cancel                               | Browse                                                                     |
| Preferences   Help   About HandBrake | When Done: Do nothing *                                                    |

- c. Then locate your file on your computer and select it
- 3. After the file is loaded, make sure the **Preset box** at the top of the page is set to "Fast 1080p30" (this should be the default selection).
- 4. Click on the **Filters** tab in the middle of the page.
- 5. In the **Colorspace** dropdown, select "BT.2020" (when you make this change the **Preset** text will automatically be suffixed with "Modified").
- 6. In the **Save As** box at the bottom of the window, make sure the new file name is not the same as your original video file name.

- 7. Start converting the file:
  - a. On a Mac, click the green "Start" button at the top of the window
  - b. On a PC, click on the "Start Encode" button at the top of the window
- 8. The play button will turn to a Stop icon until encoding conversion is complete. The bottom of the window will show the progress of the encoding (which can take a bit of time).
- 9. When you are finished, upload the new file you have created to the TeachForward system.

If you have any questions, please email <a href="mailto:support@teachforward.com">support@teachforward.com</a>.